# การทำข้อมูลนักเรียนรายบุคคล สิ้นปีการศึกษา 2557 (สำหรับโรงเรียน)

สามารถเข้ากรอกข้อมูลได้ที่ http://portal.bopp-obec.info/obec57/ โดยใช้รหัสผ่านเดิมที่มีอยู่ ล็อกอินเข้าสู่ระบบ หากเป็นเจ้าหน้าที่ใหม่ให้สมัครและแจ้งเขตพื้นที่การศึกษาให้อนุมัติการใช้งาน username ของโรงเรียน ที่ wanyasomboon@gmail.com 08-1284-8059

เมื่อล็อกอินเข้าสู่ระบบได้แล้ว ให้จัดทำข้อมูลสิ้นปีการศึกษา 2557 ตามลำดับดังต่อไปนี้

 ปรับปรุงข้อมูลผู้ใช้งาน กรอกข้อมูลให้ครบถ้วน ได้แก่ Email (ในอนาคตจะใช้ส่งเตือนแจ้งการ ย้ายเข้าย้ายออก และเปลี่ยนรหัสผ่าน), เบอร์โทรศัพท์ (หากใครไม่ประสงค์จะใส่เบอร์ส่วนตัว ให้ใส่เป็นเบอร์ ที่ทำงานที่สามารถติดต่อได้) แล้วกดบันทึกที่ด้านล่างหากมีการแก้ไข

 ข้อมูลพื้นฐานโรงเรียน ให้แก้ไขข้อมูลโรงเรียน โดยอัพโหลดภาพป้ายหน้าโรงเรียน (บังคับในรอบ นี้) แก้ไขข้อมูลที่ตั้งทางภูมิศาสตร์ ที่อยู่ เบอร์ติดต่อ ชั้นเรียนที่เปิดสอน และจำนวนห้องในแต่ละชั้น และข้อมูล อื่นๆ ให้เป็นปัจจุบัน (ส่วนนี้จะมีทั้งหมด 8 รายการ ตรวจสอบและกรอกให้ครบถ้วน และกดบันทึก)

 <u>กรอกแผนการรับนักเรียน ในปี 2558</u> โรงเรียนมีแผนว่าจะรับนักเรียนในชั้นไหนเป็นจำนวนกี่คน ห้องเรียนปกติและห้องเรียนที่เปิดพิเศษ (หัวข้อปรับปรุงข้อมูล)

4. ทำข้อมูลนักเรียนให้ครบจำนวนนักเรียนที่สอบปลายภาคเรียน 2557

4.1 <u>ย้ายเข้า</u> นักเรียนให้ครบจำนวนตอนสอบปลายภาคที่โรงเรียน สิ้นปีการศึกษา หากไม่ สามารถย้ายเข้าโดยขึ้นตัวแดงว่า "ไม่พบเลขประจำตัวประชาชน" ให้กรอกข้อมูลนักเรียนใหม่ในเมนู เพิ่ม นักเรียน...สำหรับ..เด็กนักเรียนเข้าใหม่ปีการศึกษา 2558 (ไม่ได้สอบเทอม 2/2557 ที่โรงเรียนเรา) ห้ามย้าย เข้าหรือเพิ่มเด็ดขาด หากย้ายเข้าหรือเพิ่มไปแล้ว ต้องติดต่อเจ้าหน้าที่ทางอีเมล์ bopp.dmc@gmail.com ให้ทำการลบทุกคน

4.2. <u>ย้ายออก</u> นักเรียนที่ออกก่อนสอบปลายภาคที่โรงเรียน สิ้นปีการศึกษา 2557 (นักเรียน ที่ยึดไว้ไม่ยอมย้ายให้โรงเรียนอื่น, นักเรียนที่ไม่มีตัวตนอยู่ในโรงเรียนแล้วก่อนสอบปลายภาค)

4.3 <u>เด็กนักเรียนที่จบการศึกษาที่โรงเรียนเราหลังจากสอบเทอม 2/2557</u>

 ห้ามย้ายออกเด็ดขาด หากย้ายออกผิดต้องย้ายเข้ากลับมา แต่ให้ระบุสอบได้ จบการศึกษา เลือก..ศึกษาต่อที่ไหน ..สังกัดใด...(ป.6 ม.3 ม.6)

2) ห้ามจำหน่ายจบชั้นสูงสุดเด็ดขาด หากจำหน่ายผิดต้องย้ายเข้ากลับมา .

4.4 นักเรียนที่ออกก่อนสอบปลายภาคที่โรงเรียนสิ้นปีการศึกษา ให้ไปเมนู "ย้ายออก"

4.5 **แก้ไขข้อมูลประเภทนักเรียน** สำหรับนักเรียนที่เป็นนักเรียนพิการเรีย<sup>้</sup>นร่วม, ศูนย์การ เรียน, Home school, นสว. ขอโอกาส, IP , EP, MEP , หลักสูตรคู่ขนานสามัญ-อาชีวศึกษา

5. **ทำข้อมูลสอบได้ สอบตก สิ้นปีการศึกษา 2557 ในเมนูปรับปรุงข้อมูล** โดยสามารถบันทึกซ้ำ กี่ครั้งก็ได้ เด็กจะไม่ได้ออกหรือเลื่อนชั้นไปจริง เพียงแค่ติ้กนับสถานะ นำไปออกรายงานเท่านั้น

โรงเรียนที่ทำการย้ายออกนักเรียนชั้นสูงสุดโดยคิดว่าคือการทำจบการศึกษา ให้ย้ายเข้ากลับมาเอง ทีละคน ไม่มีการกู้ข้อมูลใดๆ เพราะข้อมูลสิ้นปีการศึกษาให้นับตัวเด็กที่อยู่ สอบปลายภาคเรียนที่ 2/2557 (ที่ทำย้ายออกผิดนั้นแท้จริงแล้วต้องเป็นการทำข้อมูล 10 มิ.ย. เทอม 1/2558)

หลังจากปิดรอบข้อมูลสิ้นปีการศึกษาจะถูกส่งต่อไปยังโปรแกรม "ระบบบริหารสถานศึกษา" เพื่อนำไป กรอกผลสัมฤทธิ์ทางการศึกษาต่อไป หากจำนวนนักเรียนไม่ครบในรอบนี้ จะทำให้ข้อมูลที่นำ ไปกรอก ผลสัมฤทธิ์ทางการศึกษาไม่ครบไปด้วยและจะไม่สามารถเพิ่มหรือเอานักเรียนออกในโปรแกรมนั้นได้ ในรอบนี้ จึงต้องทำข้อมูลให้ถูกต้องครบถ้วนตามความเป็นจริง หากต้องการสอบถามรายละเอียดเพิ่มเติมสามารถติดต่อได้ที่สำนักงานเขตพื้นที่การศึกษาต้นสังกัด หรือติดต่อผู้ดูแลระบบส่วนกลางผ่านทางอีเมล์ bopp.dmc@gmail.com และแจ้งเบอร์ติดต่อไว้ในอีเมล์

#### แก้ไขข้อมูลโรงเรียน

ให้กดเข้าเมนู โรงเรียน > ข้อมูลพื้นฐานโรงเรียน

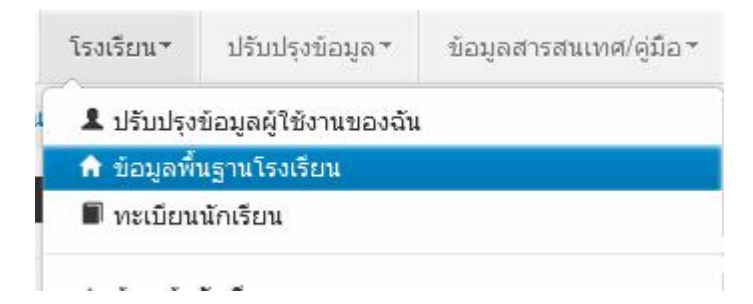

อัพโหลดภาพป้ายหน้าโรงเรียน เลือก Browse ไฟล์ภาพ นามสกุล .jpg ( jpg ตัวเล็กทั้งหมด) ขนาดไม่เกิน 1MB

| ข้อมูลพื้นฐาน #1     | 2                                                                    |                                       |   | 1                    |    |
|----------------------|----------------------------------------------------------------------|---------------------------------------|---|----------------------|----|
| ข้อมูลพื้นฐาน #2     | ภาพป้ายหน้าโรงเรียน<br>เป็นไฟล์นามสกุล .jpg<br>ขนาดไม่เกิน 1 MB เท่า | Browse <sup>~</sup> No file selected. |   |                      |    |
| ข้อมูลพื้นฐาน #3     | นั้น*                                                                |                                       |   |                      |    |
| ข้อมูลคอมพิวเตอร์    | รหัสโรงเรียน                                                         | 43020001                              |   | รหัสเขต(8 หลัก)*     | 4  |
| ข้อบอไฟฟ้า           | ชื่อ*                                                                | บ้านกุดบง                             |   | ชื่อ (อังกฤษ)*       | ba |
| DE ANTINI            | รหัส(6 หลัก)                                                         | 660279                                |   | รหัสกระทรวง(10 หลัก) | 10 |
| ข้อมูลแหล่งนำ        | สังกัด*                                                              | สปช.(เดิม)                            | - |                      |    |
| ชั้นเรียนที่เปิดสอน  | กระทรวง*                                                             | กระทรวงศึกษาธิการ                     | - | สำนัก*               | ಷ  |
| จำนวนห้องในแต่ละชั้น | เขตเทศบาล*                                                           | ວນທ.                                  | • |                      |    |
|                      | เขตตรวจราชการ*                                                       | เขตตรวจราชการเขต 10                   | - |                      |    |

ปรับปรุงข้อมูลพื้นฐานอื่นๆให้ตรงกับปัจจุบัน ทั้งเรื่องไฟฟ้า น้ำประปา จำนวนคอมพิวเตอร์ เขตพื้นที่บริการ ที่ดิน และที่ตั้งทางภูมิศาสตร์

## ที่ตั้งทางภูมิศาสตร์ มีการเพิ่มหัวข้อให้เลือกดังต่อไปนี้

1. พื้นราบ

 2. อยู่ในจังหวัดตามพระราชกฤษฎีกาจัดตั้งสถาบันวิจัยพัฒนาพื้นที่สูง (องค์การมหาชน) พ.ศ. 2548 เป็นพื้นที่ภูเขา หรือพื้นที่ที่ที่มีความสูงกว่าระดับน้ำทะเล 500 เมตร ขึ้นไป

3. บนเกาะ

 มีเขตบริการติดต่อกับชายแดนประเทศเพื่อนบ้าน ยกเว้นโรงเรียนในเขตพัฒนาเฉพาะกิจ 3 จังหวัด ชายแดนภาคใต้

- 5. โรงเรียนที่ตั้งอยู่บนสันเขา เชิงเขา หรือพื้นที่ระหว่างหุบเขาที่มีความยากลำบากในการเดินทาง
- 6. โรงเรียนที่เป็นพื้นที่สูงและชายแดน
- 7. เรือนแพ

#### <u>กรอกแผนการรับนักเรียน</u>

เข้าเมนูปรับปรุงข้อมูล > แผนการรับนักเรียน

| ปรับปรุงข้อมูล ▼   | loger one of \$1.5 |
|--------------------|--------------------|
| น้ำหนัก,ส่วนสูง    |                    |
| ความพิการ          |                    |
| ความด้อยโอกาส,     | ขาดแคลน            |
| การเดินทาง         |                    |
| พักนอน             |                    |
| ข้อมูลสิ้นปีการศึก | เษา                |
| แผนการรับนักเรีย   | n                  |
|                    |                    |

#### <u>ย้ายเข้า</u>

ให้กดเข้าเมนู โรงเรียน > ย้ายเข้านักเรียน

โรงเรียน ปรับปรุงข้อมูล ข้อมู

- 🎗 ปรับปรุงข้อมูลผู้ใช้งานของฉัน
- 🕈 ข้อมูลพื้นฐานโรงเรียน
- 🔳 ทะเบียนนักเรียน

#### 🔶 ย้ายเข้านักเรียน

#### ⁺ รายการนักเรียนที่ย้ายเข้า

40050000 - สำนักงานเขตพื้นที่การศึกษาประถมศึกษาขอนแก่น เขต 5 40050139 - อ่างทองวิทยาคม

| รหัสโรงเรียน                                 | 40050139                                                                  |   |
|----------------------------------------------|---------------------------------------------------------------------------|---|
| เลขประจำตัวประชาชน                           |                                                                           |   |
| ปีการศึกษา                                   | 2556                                                                      |   |
| ชั้นที่ย้ายเข้า                              | - ชั้นที่ย้ายเข้า                                                         | - |
| ชื่อ                                         |                                                                           |   |
| Qดันหา                                       |                                                                           |   |
| <b>ความช่วยเเ</b><br>- ปุ่ม "ลบ" ใช้เพื่อทำเ | <b>หลือ</b><br>การยกเลิกรายการย้ายเข้าที่มีสถานะ "รอ/ไม่ส่าเร็จ" เท่านั้น |   |

+ ย้ายเข้านร. – ลบ

ให้กดปุ่ม **+** <sup>ย้ายเข้านร.</sup> เข้าหน้าจอย้ายเข้านักเรียน ในหน้าจอนี้ให้ใส่เลขประจำตัวประชาชน 13 หลักของ นักเรียนในช่องก่อนนั้นก่อนแล้วกด Enter

| ลเบื้องต้น | <mark>วันที่ย้ายเข้า</mark> *                  | 27/03/2557                           |   | ปีการศึกษา           | 2557 |
|------------|------------------------------------------------|--------------------------------------|---|----------------------|------|
|            | รหัสโรงเรียน                                   | 40050139                             |   | เลขประจำตัวนักเรียน* |      |
|            | ชั้นที่ย้ายเข้า*                               | <ul> <li> ชั้นที่ย้ายเข้า</li> </ul> | • | ห้องที่ย้ายเข้า*     |      |
|            | เลขประจำตัว <mark>ป</mark> ระชาชน <sup>*</sup> |                                      |   |                      |      |

ถ้าขึ้นแจ้งตัวแดงดังภาพด้านล่าง **"ไม่พบเลขประจำตัวประชาชน**" แสดงว่าข้อมูลนักเรียนคนนี้ไม่อยู่ใน ฐานข้อมูลของระบบ DMC ให้เปลี่ยนไปทำที่เมนู "**เพิ่มนักเรียน**" กรอกข้อมูลนักเรียนใหม่ทั้งหมดได้เลย ไม่ ต้องทำที่เมนูย้ายเข้าแล้ว

เลขประจำตัวประชาชน\*

110032545845762 ไม่พบเลขประจำตัวประชาชน

ถ้าขึ้นแจ้งตัวแดงดังภาพด้านล่าง "<mark>มีเลขประจำตัวประชาชนนี้อยู่ในทะเบียนแล้ว</mark>" แสดงว่าเด็กคนนี้ ข้อมูลอยู่ในทะเบียนโรงเรียนเราอยู่แล้ว เป็นการย้ายเข้าซ้ำ ระบบจะแจ้ง error ไม่ให้ย้ายเข้าซ้ำมาอีก

เลขประจำตัวประชาชน\* 1100123456786 มีเลขประจำตัวประชาชนนี้อยู่ในทะเบียนแล้ว

ถ้าขึ้นแจ้งตัวแดงดังภาพด้านล่าง "<mark>มีเลขประจำตัวประชาชนนี้อยู่ในรายการย้ายเข้าแล้ว</mark>" แสดงว่าเด็ก คนนี้โรงเรียนได้ทำการย้ายเข้าค้างไว้ เป็นสถานะรอเข้าอยู่ (โรงเรียนอื่นยังไม่ย้ายออกมาให้) ระบบจะแจ้ง error ไม่ให้ย้ายเข้าซ้ำมาอีก

| เลขประจำตัวประชาชน* | 1100123456786                            |
|---------------------|------------------------------------------|
|                     | มีเลขบัตรประชาชนอยู่ในรายการย้ายเข้าแล้ว |

แต่ถ้าขึ้นข้อมูลนักเรียนดังภาพด้านล่าง แสดงว่ามีนักเรียนในฐานข้อมูล DMC สามารถทำการย้ายเข้า ได้ โดยให้กรอก เลขประจำตัวนักเรียน (รหัสนักเรียนที่ใช้ในโรงเรียน), ชั้นเรียน และห้องที่เรียน แล้วกดปุ่ม บันทึกด้านล่าง

| ข้อมูลเบื้องดัน    | ข้อมูลเบื้องต้น     |                 |            |                      |               |   |
|--------------------|---------------------|-----------------|------------|----------------------|---------------|---|
| ที่อยู่            | วันที่ย้ายเข้า*     | 27/03/2557      | ปีการศึกษา | 2557                 |               |   |
| รายละเอียดนักเรียน | รหัสโรงเรียน        | 40050139        |            | เลขประจำตัวนักเรียน* | 2007          |   |
| สุขภาพ             | ชั้นที่ย้ายเข้า*    | ชั้นที่ย้ายเข้า | •          | ห้องที่ย้ายเข้า*     |               |   |
| ครอบครัว           | เลขประจำตัวประชาชน* | 1100123456786   |            | ชนิดบัตรประจำตัว*    | บัดรประชาชน   | • |
|                    | ์ คำนำหน้าชื่อ*     | เด็กชาย         |            | เพศ*                 | ชาย           | - |
|                    | ชื่อ*               | สมมดิ           |            | นามสกุล*             | สมมติ         |   |
|                    | ชื่อ (อังกฤษ)       |                 |            | นามสกุล (อังกฤษ)     |               |   |
|                    | วันเกิด*            | 10/06/2527      |            | จังหวัดที่เกิด*      | กรุงเทพมหานคร | • |
|                    | อีเมล์              |                 |            |                      |               |   |
|                    | กลุ่มเลือด          | ไม่ทราบ         | •          |                      |               |   |
|                    | เชื้อชาติ*          | ไทย             | •          | สัญชาติ*             | ไทย           | • |
|                    | ศาสนา*              | พุทธ            | •          |                      |               |   |
|                    | ภาษาที่ใช้เป็นหลัก  | ไทย             |            | ภาษาอื่น             |               |   |
|                    | สถานะ*              | ⊚ใช้งานยกเลิก   |            |                      |               |   |

นักเรียนที่อยู่ในสถานะ รอย้ายเข้า แสดงว่าโรงเรียนปลายทางยังไม่ทำย้ายออกมาให้ จำเป็น ต้อง ติดต่อโรงเรียนเก่าให้ย้ายออกหรือหากไม่เป็นผลก็ส่งเอกสารยืนยันตัวตนขึ้นมาให้เจ้าหน้าที่ -ส่วนกลาง พิจารณาทำย้ายออกแทน

#### <u>ย้ายออก</u>

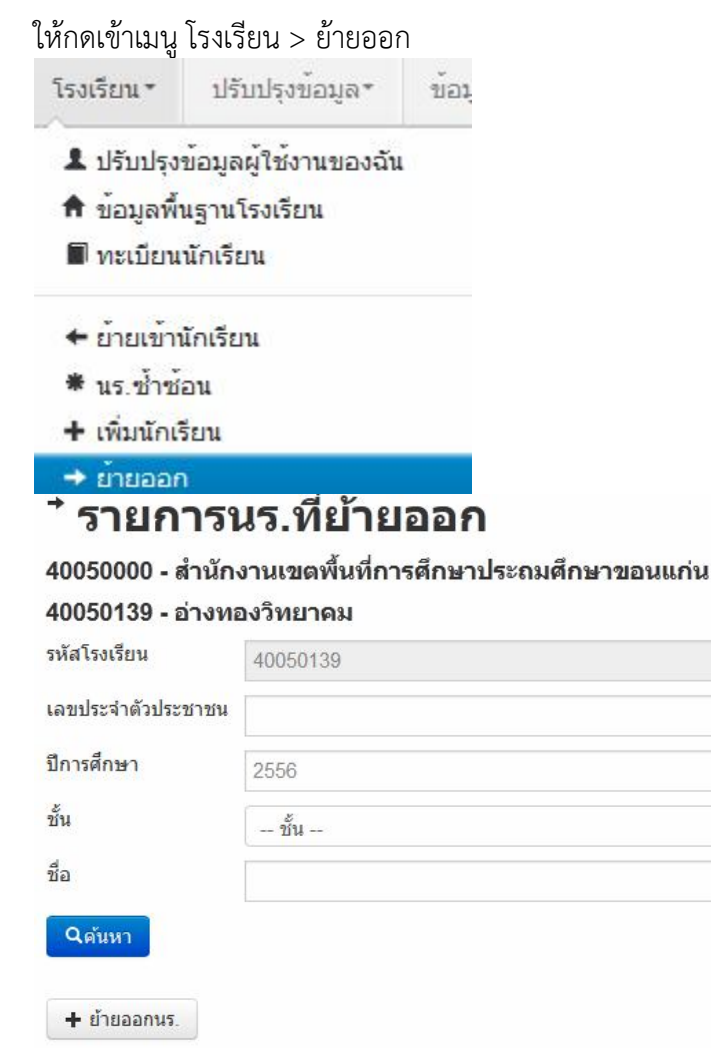

กดที่ ปุ่ม **+ ย้ายออกนร.** เข้าหน้าจอย้ายออก ในหน้าจอนี้เอาไว้ค้นหานักเรียนที่จะย้ายออก ให้ค้นหา โดยใส่เลขประจำตัวประชาชน 13 หลักของนักเรียนหรือรหัสนักเรียน แล้วกดปุ่มค้นหา หลังจากนั้นให้ทำตาม ขั้นตอนดังนี้

# \* เพิ่มนร.ย้ายออก

#### 40050139 - อ่างทองวิทยาคม

| รหัสโรงเรียน                      | 40050139 |       |            | เลขประจำตัวเ              | มักเรียน <sub>777</sub> |                    |       |
|-----------------------------------|----------|-------|------------|---------------------------|-------------------------|--------------------|-------|
| เลขประจ <mark>ำ</mark> ตัวประชาชน |          |       |            | ชนิดบัตร                  | ชนิด                    | บัต <mark>ร</mark> |       |
| ปีการศึกษา                        | 2556     |       |            |                           |                         |                    |       |
| ชั้น                              | - ชั้น   |       |            | 💌 ห้อง                    |                         |                    |       |
| ชื่อ                              |          |       |            | นามสกุล (ไท               | ย)                      |                    |       |
| Qดันหา                            |          |       |            |                           |                         |                    |       |
| วันที่ย้ายออก* 🦯                  | 29/03    | /2557 |            | <ul><li>✓บันทึก</li></ul> |                         |                    |       |
| 🔲 📕 ลำดับ                         | ชั้น     | ห้อง  | เลขประจำตั | วนักเรียน                 | ดำนำหน้าชื่อ            | ชื่อ               |       |
| 1                                 | ป.1      | 1     | 7777       | ด.ช.                      |                         | สมมติ              | สมมติ |

- ให้ติ้กที่ข้างหน้านักเรียนคนที่ต้องการย้ายออก (ถ้าไม่ติ้กโปรแกรมจะไม่ย้ายออกให้เด็กคนนั้น)

- ใส่วันที่ย้ายออกให้ถูกต้อง
- กดปุ่มบันทึกเพื่อย้ายออกเด็กนักเรียน

#### ออกกลางคัน/จำหน่าย

ให้กดเข้าเมนู โรงเรียน > ออกกลางคัน/จำหน่าย

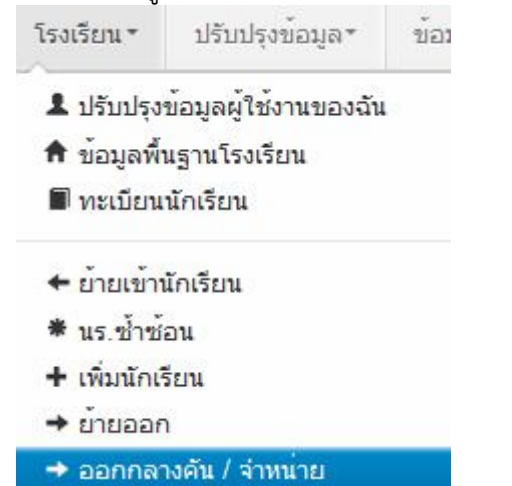

# ⁺ รายการนร.ที่ออกกลางคัน/จำหน่าย

### 40050000 - สำนักงานเขตพื้นที่การศึกษาประถมศึกษาขอนแก่น เขต 5 40050139 - อ่างทองวิทยาคม

| หัสโรงเรียน                                        | 40050139                                                                 |
|----------------------------------------------------|--------------------------------------------------------------------------|
| ลขประจำตัวประชาช                                   | u                                                                        |
| lการศึกษา                                          | 2556                                                                     |
| ั้น                                                | - ชั้น                                                                   |
| a                                                  |                                                                          |
| <ul><li>Qศันหา</li><li>+ จำหน่ายนักเรียา</li></ul> | 1                                                                        |
| อื่₀'∣ง + จำหน่ายเ                                 | <b>มักเรียน</b><br>ละพบหน้าลอให้ด้านหาบัญรียบที่ละทำลอกกอางดับหรืออำหน่า |

#### เหตุผลต่างๆ

ให้ค้นหาโดยใส่เลขประจำตัวประชาชน 13 หลักของนักเรียนหรือรหัสนักเรียน แล้วกดปุ่มค้นหา หลังจากนั้น ให้ทำตามขั้นตอนดังนี้

| แท้จำหน่าย | *ر                  | C    | 29/03 | /2557               | <b>่ ⊀</b> บันทึก |       |         |              |
|------------|---------------------|------|-------|---------------------|-------------------|-------|---------|--------------|
| n a'       | <mark>่ำ</mark> ดับ | ชั้น | ห้อง  | เลขประจำตัวนักเรียน | คำนำหน้าชื่อ      | ชื่อ  | นามสกุล | สาเหตุก กราก |
| 3 1        |                     | ป.1  | 1     | 7777                | ด.ช.              | สมมติ | สมมติ 🌔 | <b>_</b>     |

- ให้ติ้กที่ข้างหน้านักเรียนคนที่ต้องการจำหน่าย (ถ้าไม่ติ้กโปรแกรมจะไม่จำหน่ายเด็กคนนั้น)
- ใส่วันที่จำหน่ายนักเรียนให้ถูกต้อง
- เลือกสาเหตุการออก โดยจะมีให้เลือกแยกประเภทดังต่อไปนี้
  - (จำหน่าย)เรียนจบชั้นสูงสุด
  - (จำหน่าย)อายุพ้นเกณฑ์
  - (จำหน่าย)ได้รับยกเว้นตาม พรบ.
  - (จำหน่าย)ตาย
  - (จำหน่าย)ไม่ทราบสาเหตุ
  - (ออกกลางคัน)มีปัญหาในการปรับตัว
  - (ออกกลางคัน)สมรส
  - (ออกกลางคัน)ต้องคดี/ถูกจับ
  - (ออกกลางคัน)เจ็บป่วย/อุบัติเหตุ

- (ออกกลางคัน)หาเลี้ยงครอบครัว
- (ออกกลางคัน)อพยพตามผู้ปกครอง
- (ออกกลางคัน)ฐานะยากจน
- (ออกกลางคัน)มีปัญหาครอบครัว

- กดปุ่มบันทึกเพื่อจำหน่ายเด็กนักเรียน

#### ปรับปรุงข้อมูลนักเรียน

ให้แก้ไขข้อมูลนักเรียน ให้ตรงกับหัวข้อที่มีให้เลือก โดยเฉพาะหัวข้อ นักเรียนพิการเรียนร่วม ซึ่งได้รับ งบประมาณจากทั้ง สนผ (สำนักนโยบายและแผนฯ สพฐ.) หรือ ทั้งจาก สศศ (สำนักบริหารงานการศึกษา พิเศษ) ให้ระบุให้ตรงกับความเป็นจริงเพื่อนำข้อมูลใช้ร่วมกับทางสำนักบริหารงานการศึกษาพิเศษ นักเรียนใน โครงการต่างๆ ซึ่งมีหัวข้อดังต่อไปนี้

- 1. นร.ปกติ (ปกติทุกคนอัพเดตเป็นข้อนี้แล้ว ไม่ต้องทำอะไรเพิ่ม)
- 2. นร.พิการเรียนร่วม ที่รับงบประมาณจาก สนผ (นร. พิการทุกคนอัพเดตเป็นข้อนี้แล้ว)

 นร.พิการเรียนร่วม ที่รับงบประมาณจาก สนผ และ สศศ (โรงเรียนไหนที่มีนักเรียนรับงบจาก สศศ ให้มาแก้ไขเพิ่มเติม)

- 4. นร. โครงการแลกเปลี่ยน
- 5. นร. ศูนย์การเรียน
- 6. นร.home school
- 7. นร. นสว.ขอโอกาส
- 8. นร.โครงการ IP (Intensive program)
- 9. นร โครงการ EP (English program)
- 10. นร โครงการ MEP (Mini English program)
- 11. นร.ที่เรียนหลักสูตรคู่ขนานสามัญ อาชีวศึกษา

การแก้ไขข้อมูลนักเรียน ให้ทำเป็นรายคนในเมนู ทะเบียนนักเรียน ค้นหาแล้วแก้ไขเป็นคนไป (แก้ไข เฉพาะนักเรียนที่อยู่ในประเภทที่ไม่ใช่ นร. ปกติ ก็พอ)

| ข้อมูลเบื้องต้น                         | ข้อมูลเบื้องต้น           |                                |                        |                                                                                                    |                |  |
|-----------------------------------------|---------------------------|--------------------------------|------------------------|----------------------------------------------------------------------------------------------------|----------------|--|
| ที่อยู่<br>รายละเอียดนักเรียน<br>สุขภาพ |                           |                                |                        |                                                                                                    |                |  |
| ครอบครัว                                | วันที่แก้ไข*              | 19/03/2558                     |                        |                                                                                                    |                |  |
|                                         | ปีการศึกษา                | 2557                           |                        |                                                                                                    |                |  |
|                                         | รหัสโรงเรียน              | 43020001                       | เลขประจำตัวนักเรียน    | 2486                                                                                                    |                |  |
|                                         | ขั้น                      | ป.4                            | <ul><li>พ้อง</li></ul> | 1                                                                                                    |                |  |
|                                         | เลขประจำตัวประชาชน*       | 1430501517698                  | ชนิดบัตร*              | บัตรประชาชน                                                                                                    | <b>X</b>       |  |
|                                         | rurolis shears            | - excellencies of examplements | ประเภทนักเรียน*        | นร.ปกติ                                                                                                    |                |  |
|                                         | อ่านข้อมูลจากเครื่องอ่าน: | มัตร                           |                        | <ul> <li> ประเภทนักเรียน<br/>นร.ปกติ<br/>นร.พิการเรียนร่วม (รับงบประมาณจาก สนผ.)<br/>นร.พิการเรียนร่วม (รับงบประมาณจาก สนผ.และ สศศ.)</li> </ul> |                |  |
|                                         | คำนำหน้าชื่อ*             | เด็กชาย                        | <b>*</b> (100)         |                                                                                                    |                |  |
|                                         | ชื่อ*                     | สมหมาย                         | scoling?               | นร.ศูนย์การเรียน                                                                                                    |                |  |
|                                         | ชื่อ (อังกฤษ)*            | Sommai                         | wanted (Erran)*        | นร.nome school<br>นร.นสว.ขอโอกาส                                                                                                    |                |  |
|                                         | วันเกิด*                  | 13/01/2548                     | for fulfillar          | นร.โครงการ IP (Intensive pro<br>นร.โครงการ EP (English pro                                                                                      | gram)<br>gram) |  |
|                                         | อึเมล์                    |                                |                        | นร.โครงการ MEP (Mini English program)<br>มร.ที่เรียบหลักสุตรร่อขวามสาวัณ - วาชีวสึกษา                                                           |                |  |
|                                         |                           |                                |                        |                                                                                                    |                |  |

# ทำข้อมูลสิ้นปีการศึกษา เรื่องจบการศึกษา, ซ้ำชั้น

การทำข้อมูลเรื่องจบการศึกษา , ซ้ำชั้นนี้จะต้องทำเมนูตามลำดับขั้นตอนทั้งสามเมนู ได้แก่ เม<sup>้</sup>น ปรับปรุงข้อมูล> สอบได้ สอบตก สิ้นปีการศึกษา ซึ่งจะเป็นเมนูหลักใน<sup>้</sup>การทำข้อมูลนักเรียนจบ 1. เลื่อนชั้น ซ้ำชั้น ในรอบนี้ ให้เลือกว่านักเรียน สอบได้ , สอบตก หรือ รอดำเนินการ\* อย่างใดอย่างหนึ่ง และ กรอกปีที่เรียนด้วย (แนะนำให้ทำทีละห้อง)

\* สถานะรอดำเนินการ หากไม่มีเด็กที่ติด ร. ยังไม่จบ , ไม่มีตัวตนแต่ยังไม่ได้จำหน่าย ไม่แนะนำให้ทำ สถานะนี้ เพราะในรอบ 10 มิ.ย. 2558 ซึ่งจะเปิดต่อไป ระบบจะเลื่อนชั้น ซ้ำ จบ ให้เฉพาะสถานะ "สอบได้" , "สอบตก" เท่านั้น ส่วนสถานะ "รอดำเนินการ" โรงเรียนต้องไปทำการเลื่อนชั้น, ซ้ำชั้น จบการศึกษาเอง มิ เช่นนั้นนักเรียนจะมีชื่ออยู่ในทะเบียนแต่ติดอยู่ที่ปีการศึกษา 2557 และจะไม่นับจำนวนเข้ามาในทะเบียนแยก ้ชั้นเพศ เหตุการณ์นี้เกิดขึ้นในรอบสิ้นปี 2556 เป็นจำนวนมาก ขอให้ระมัดระวังในการทำสถานะนี้ และจด บันทึกว่าต้องทำในรอบ 10 มิย. 2558 ด้วย

| <b>วันที่บันทึก*</b> 18/03/2558 |        |         |             | 58                                   |      | <b>~</b> 1 | บันทึก  |                      |                 |
|---------------------------------|--------|---------|-------------|--------------------------------------|------|------------|---------|----------------------|-----------------|
| สถาน:                           |        | 🔹 จำนวเ | เปิที่เรียน | <ul> <li>✓ตั้งต่าทั้งหน้า</li> </ul> |      |            |         |                      |                 |
|                                 | ล่าดับ | ชั้น    | ห้อง        | เลขประจำตัวนักเรียน                  |      | ชื่อ       | นามสกุล | สถานะ                | จำนวนปีที่เรียน |
| V                               | 1      | ป.4     | 1           | 2486                                 | ด.ช. | 46410110   | daret.  |                      | 2               |
|                                 | 2      | ป.5     | 1           | 2804                                 | ด.ช. | digend     | -       | สอบได้               | 2               |
|                                 | 3      | ป.5     | 1           | 2805                                 | ด.ช. | and the    | 14      | สอบตก<br>รอดำเนินการ |                 |
| V                               | 4      | ป.5     | 1           | 2806                                 | ด.ช. | Anap.      | Sauth   | •                    | 0               |
| <b>V</b>                        | 5      | ป.5     | 1           | 2807                                 | ด.ช. | -          | -       | •                    | 0               |

 นักเรียนที่ซ้ำชั้น ให้เข้าเมนู สอบตก ซ้ำชั้น กดค้นหาจะพบรายชื่อที่เราเลือกเป็นสถานะ "สอบตก" จากขั้นตอนแรก ให้เราเลือกว่าไม่ผ่านการประเมินประเภทไหน (สำหรับชั้นอนุบาลสามารถเว้นไว้ได้) ในภาพตัวอย่าง นักเรียนคนแรก ไม่ผ่านกลุ่มทักษะการเรียนรู้ 8 กลุ่ม คนที่สอง ไม่ผ่านการอ่าน,คิดวิเคราะห์ และเขียน คนที่สาม ไม่ผ่านกลุ่มทักษะการเรียนรู้ 8 กลุ่มกับคุณลักษณะที่พึงประสงค์ของโรงเรียน ติ๊กเสร็จ แล้วกดปุ่มบันทึก

|   |        |      |      |                         |    |      |         |           |                     |                                  | ไม่ผ่าน<br>ติ้กแสดงว่าไม<br>(สำหรับนักเรียนชั้นปร | าารประเมิน<br>ม่ผ่านการประเมิน<br>ะะถมขึ้นไปที่เลือกซ้ำชั้น) |                          |
|---|--------|------|------|-------------------------|----|------|---------|-----------|---------------------|----------------------------------|---------------------------------------------------|--------------------------------------------------------------|--------------------------|
|   | ล่าดับ | ชั้น | ห้อง | เลขประจำตัวนัก<br>เรียน |    | ชื่อ | นามสกุล | สถานะ     | จำนวนปีที่<br>เรียน | กลุ่มทักษะการเรียนรู้<br>8 กลุ่ม | การอ่า <mark>น,คิดวิเคราะห์</mark><br>และเขียน    | คุณลักษณะที่พึงประสงค์ของ<br>โรงเรียน                        | กิจกรรมพัฒนาผู้<br>เรียน |
| V | 1      | *1   |      | 250                     | ** | Ξ.   |         | ซ้าชั้น - | 1                   |                                  |                                                   |                                                              |                          |
| V | 2      | **   |      | 104                     |    | 2    | Sec. 1  | ข้าขั้น - | 1                   |                                  |                                                   |                                                              | [ <sup>m</sup> ]         |
|   | 3      | **   | 8    | 1918                    |    | -    |         | ช้าชั้น - | 1                   |                                  | E                                                 |                                                              |                          |

 นักเรียนจบการศึกษา ระดับชั้น ป.6,ม.3,ม.6,ปวช.3 ให้เข้าเมนู สอบได้ เรียนจบ กดค้นหา (แนะนำให้ทำทีละห้อง) จะพบรายชื่อที่เราเลือกเป็นสถานะ "สอบได้" จากขั้นตอนแรก ให้เราเลือกว่านักเรียน ศึกษาต่อที่ไหน และสำหรับชั้นป. 6 ต้องเลือกว่าศึกษาต่อที่จังหวัดอะไรด้วย

โดยตัวเลือกจะต่างกันไปตามชั้นที่เลือก ป.6 , ม. 3, ม.6/ปวช.3 ชั้นป. 6 มีตัวเลือกดังนี้

- (ป.6) ศึกษาต่อโรงเรียนอื่น สังกัด สพฐ.
- (ป.6) ศึกษาต่อโรงเรียนสังกัดเอกชน
- (ป.6) ศึกษาต่อโรงเรียนพระปริยัติธรรม แผนกสามัญ
- (ป.6) ศึกษาต่อกศน.
- (ป.6) ศึกษาต่อที่อื่นๆ

<sup>(</sup>ป.6) ศึกษาต่อโรงเรียนเดิม

#### ชั้นม. 3 มีตัวเลือกดังนี้

(ม.3) ศึกษาต่อ ม.4 โรงเรียนเดิม (ม.3) ศึกษาต่อ ม.4 โรงเรียนอื่น ในจังหวัดเดิม (ม.3) ศึกษาต่อ ม.4 โรงเรียนอื่น ในต่างจังหวัด (ม.3) ศึกษาต่อ ม.4 โรงเรียนอื่น ใน กทม. (ม.3) สถาบันอาชีวศึกษาของรัฐบาล (ม.3) สถาบันอาชีวศึกษาของเอกชน (ม.3) ศึกษาต่อสถาบันอื่น ๆ (ม.3) ไม่ศึกษาต่อ ทำงานภาคอตสาหกรรม (ม.3) ไม่ศึกษาต่อ ทำงานภาคการเกษตร (ม.3) ไม่ศึกษาต่อ ทำงานการประมง (ม.3) ไม่ศึกษาต่อ ทำงานค้าขาย ธุรกิจ (ม.3) ไม่ศึกษาต่อ ทำงานบริการ (ม.3) ไม่ศึกษาต่อ ทำงานรับจ้างทั่วไป (ม.3) ไม่ศึกษาต่อ ทำงานอื่น ๆ (ม.3) บวชในศาสนา (ม.3) ไม่ประกอบอาชีพและไม่ศึกษาต่อ (ม.3) อื่น ๆ ้ชั้นม. 6 และ ปวช. 3 มีตัวเลือกดังนี้ (ม.6) ศึกษาต่อมหาวิทยาลัยของรัฐ (ม.6) ศึกษาต่อมหาวิทยาลัยเปิดของรัฐ (ม.6) ศึกษาต่อมหาวิทยาลัยของเอกชน (ม.6) ศึกษาต่อสถาบันอาชีวศึกษาของรัฐบาล (ม.6) ศึกษาต่อสถาบันอาชีวศึกษาของเอกชน (ม.6) ศึกษาต่อสถาบันพยาบาล (ม.6) ศึกษาต่อสถาบันทหาร (ม.6) ศึกษาต่อสถาบันตำรวจ (ม.6) ศึกษาต่อสถาบันอื่น ๆ (ม.6) ไม่ศึกษาต่อ รับราชการ (ม.6) ไม่ศึกษาต่อ ทำงานรัฐวิสาหกิจ (ม.6) ไม่ศึกษาต่อ ภาคอุตสาหกรรม (ม.6) ไม่ศึกษาต่อ ภาคการเกษตร (ม.6) ไม่ศึกษาต่อ การประมง (ม.6) ไม่ศึกษาต่อ ด้าขาย ธุรกิจ (ม.6) ไม่ศึกษาต่อ งานบริการ (ม.6) ไม่ศึกษาต่อ รับจ้างทั่วไป (ม.6) ไม่ศึกษาต่อ บวชในศาสนา (ม.6) ไม่ประกอบอาชีพและไม่ศึกษาต่อ (ม.6) อื่น ๆ

ตัวอย่าง เราทำเลือกชั้น ป. 6/1 มีนักเรียนที่เราเลือกสอบได้ไว้ 4 คน ให้เราเลือกว่าศึกษาต่อที่ไหน และจังหวัด อะไร (เฉพาะป. 6 เท่านั้น ชั้นอื่นไม่ต้องเลือก)

.

|          | ล่าดับ | ชั้น | ห้อง | เลขประจำด้วนักเรียน | ชื่อ        | นามสกุล | สถานะ   | จำนวนปีที่เรียน | ศึกษาต่อหรือไม่                                                                                                    | ศึกษาต่อที่ <mark>จังหวัดอะ</mark> |
|----------|--------|------|------|---------------------|-------------|---------|---------|-----------------|----------------------------------------------------------------------------------------------------|------------------------------------|
| <b>V</b> | 1      | ป.6  | 1    | 2010                | <br>spectra | second. | จบกา 👻  | 6               |                                                                                                    |                                    |
| 7        | 2      | ป.6  | 1    | (gen                | <br>Appela  | -       | จบกา' 👻 | 6               | (ป.6) ศึกษาต่อโรงเรียนเดิม<br>(ป.6) ศึกษาต่อโรงเรียนอื่น สังกัด สพฐ.<br>(ป.6) ศึกษาต่อโรงเรียนสังกัดเอกชน<br>(ป.6) ศึกษาต่อโรงเรียนพระปริยัติธรรม แผนกสามัญ<br>(ป.6) ศึกษาต่อกศน.<br>(ป.6) ศึกษาต่อกศน. | ŀ                                  |
| V        | 3      | ป.6  | 1    | 1011                | <br>-       | deteri  | จบกา' 👻 | 6               |                                                                                                    | 0700                               |
| V        | 4      | ป.6  | 1    | 1001                | <br>        | 1.000   | จบกา 👻  | 6               |                                                                                                    | -                                  |

| u | ศึกษาต่อหรือไม่       | ศึกษาต่อที่จังหวัดอะไร                                                 |  |  |
|---|-----------------------|------------------------------------------------------------------------|--|--|
|   | •                     | เฉพาะป. 6 🗣                                                            |  |  |
|   | <ul> <li>▼</li> </ul> | จังหวัดเดิม สพทเดิม<br>จังหวัดเดิม ต่างสพท<br>ต่างจังหวัด<br>กทม.<br>▼ |  |  |

#### การแก้ไขสถานะสอบได้ สอบตกที่เราทำไปแล้ว

สมมติว่า เราทำนักเรียนเป็นสอบได้ไปแล้ว แต่เราต้องการแก้นักเรียนคนนั้นเป็นสอบตก ให้เข้าเมนู **"สอบได้ สอบตก สิ้นปีการศึกษา"** ค้นหานักเรียนคนนั้น แล้วแก้สถานะเป็น สอบตก หลังจากนั้น ให้เข้าไปทำข้อมูลไม่ผ่านการประเมินในเมนู **"สอบตก ซ้ำชั้น"** ตามลำดับต่อไป

เช่นกัน<sup>์</sup>หากเราทำสอบตกไปแล้ว ให้เราไปแก้เป็นสอบได้ในเมนู **"สอบได้ สอบตก สิ้นปีการศึกษา"** แล้วดำเนินการขั้นต่อไปได้เลย

สิ่งที่เลือกไป เป็นแค่สถานะเด็ก ติ้กไว้ก่อนเท่านั้น ยังไม่ได้เลื่อน ซ้ำ หรือจบออกจริง ระบบจะทำการ เลื่อน ซ้ำ จบ ในรอบ 10 มิ.ย. ให้เองหากเลือกสถานะครบถ้วนถูกต้องแล้ว โรงเรียนไม่ต้อง ไปทำการเลื่อน ซ้ำ ชั้น จบเองในรอบหน้า

# ++ ขณะนี้เป็นรอบการทำข้อมูลสิ้นปีการศึกษา 2557 ไม่ใช่ปีการศึกษา 2558

- นักเรียนเข้าใหม่ปีการศึกษา 2558 (ไม่ได้สอบเทอม 2/2557 ที่โรงเรียนเรา สอบที่โรงเรียนอื่นและมาเข้ารอบ ปีการศึกษา 2558) ห้ามย้ายเข้าเด็ดขาด ถ้าย้ายผิดต้องย้ายออกคืนโรงเรียนให้เขานับตัวเด็กสิ้นปี

- นักเรียนเข้าใหม่ปีการศึกษา 2558 (ไม่ได้สอบเทอม 2/2557 ที่โรงเรียนเรา) ห้ามเพิ่มใหม่เด็ดขาด ถ้าเพิ่มไป แล้วแจ้งอีเมล์ bopp.dmc@gmail.com ต้องลบทุกคนที่เพิ่มแล้วรอไปกรอกรอบหน้า

- จบการศึกษาที่โรงเรียนเราหลังจากสอบเทอม 2/2557 ห้ามทำการย้ายออกเด็ดขาด ถ้าย้ายออกผิดต้องย้าย เข้ากลับมา

 จบการศึกษาที่โรงเรียนเราหลังจากสอบเทอม 2/2557 ห้ามทำการจำหน่ายจบชั้นสูงสุดเด็ดขาด ถ้าจำหน่าย ผิดต้องย้ายเข้ากลับมา

- ระบบจะเปิดให้ยืนยันข้อมูล ตั้งแต่ 10 เมษายน 2558 เป็นต้นไป
- ดำเนินการให้แล้วเสร็จภายใน 30 เมษายน 2558 ก่อน 24.00 น.